## TEAMS – Rejoindre une réunion (élève)

Si tu reçois une invitation de ton enseignant :

- Clique sur le lien que tu as reçu par courriel pour rejoindre une réunion dans TEAMS
- Télécharge le logiciel TEAMS (tu peux utiliser la version Web, mais la version logiciel offre plus de fonctionnalités)

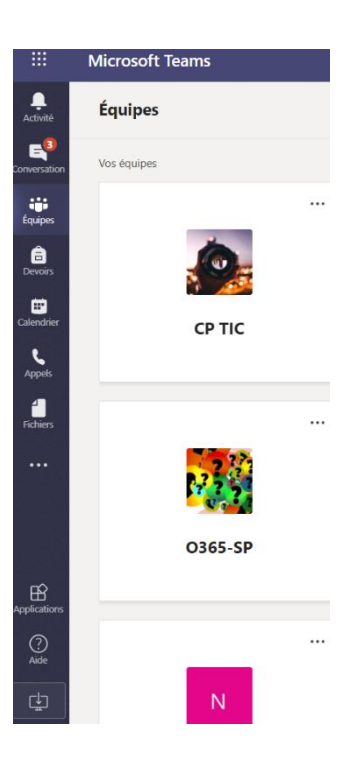

OU si tu ne retrouves plus le courriel d'invitation, ouvre Teams

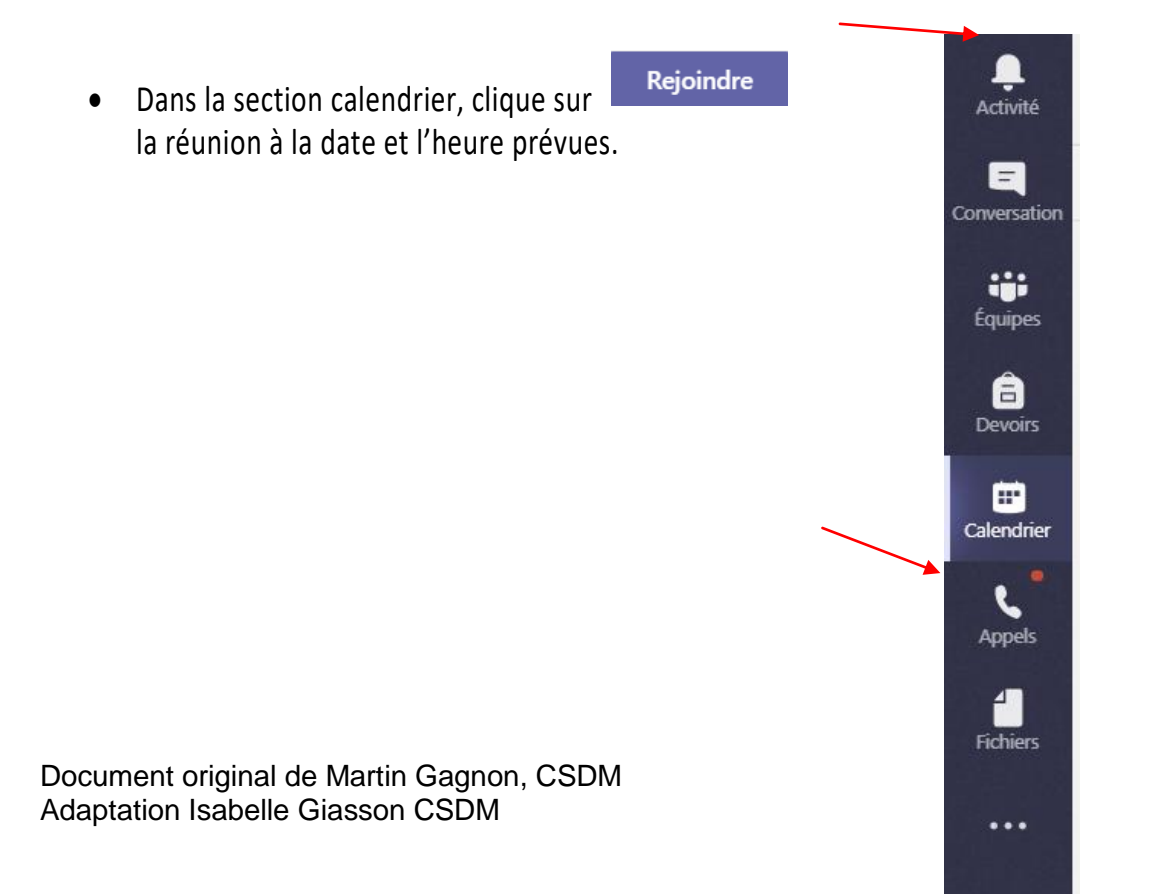

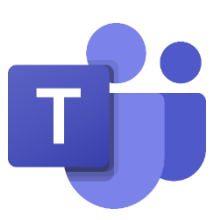

Document original de Martin Gagnon, CSDM Adaptation Isabelle Giasson CSDM